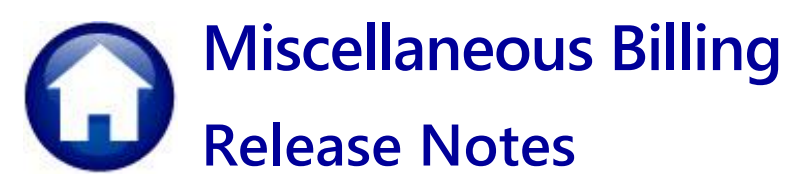

# June 2024

This document explains new product enhancements added to the **ADMINS** Unified Community for Windows **MISCELLANEOUS BILLING** system.

### Contents

| 1 | Р   | Process Unbilled Charges Invoice [Fix]                    | 2  |
|---|-----|-----------------------------------------------------------|----|
| 2 | т   | Transfer Adjustment [Fix]                                 | 3  |
| 3 | R   | Reports [Enhancement]                                     | 3  |
|   | 3.1 | 10685 Customer Aged Receivable Report by Payment Date     | 4  |
|   | 3.2 | 10688 Customer Aged Receivable Report by Revenue Date     | 5  |
| 4 | R   | Reports now Show Customer Number [Enhancement]            | 6  |
|   | 4.1 | 10352–Edit List                                           | 6  |
|   | 4.2 | 10352–Edit List                                           | 6  |
|   | 4.3 | 10371–Submit Adjustment Batches                           | 7  |
|   | 4.4 | 10377–Adjustment Posting                                  | 7  |
| 5 | R   | Reports from the Report Library                           | 8  |
|   | 5.1 | 10654–Pending Receipts                                    | 8  |
|   | 5.2 | 10658–Posted Adjustments in Summary                       | 8  |
|   | 5.3 | 10658–Posted Adjustments in Detail                        | 9  |
|   | 5.4 | 10654–Pending Adjustments                                 | 9  |
| 6 | L   | Login to the Training Area [Enhancement]                  | 10 |
| 7 | E   | Email Address Checking [Enhancement]                      | 11 |
| 8 | S   | Site Specific Heritage Village Master Association (HVMA)  | 11 |
| 9 | Н   | Help Reference Library & ADMINS Website                   | 11 |
|   | 9.1 | New & Updated Documentation in the Help Reference Library | 12 |

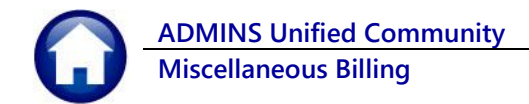

# 1 Process Unbilled Charges Invoice [Fix]

During the Special Invoice Process there is an opportunity to create a single invoice and enter different Bill and Due Dates for charges on an Invoice. As such, some invoices will need to be processed via the Process Unbilled Charges feature.

The Process Unbilled Charges feature provides the ability to print successive invoices including additional charges as the billing dates are changed. To access the process, from the menu select:

### Misc Billing Billing Process Unbilled Charges

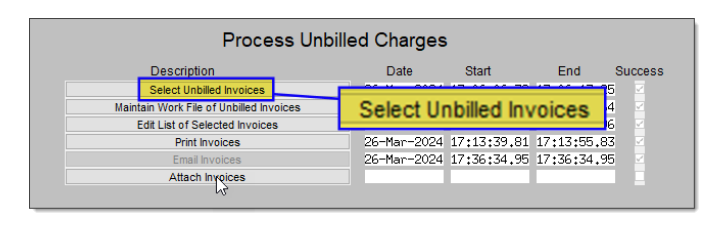

| Task 10121: Select Unbilled Invoic | es                                |  |
|------------------------------------|-----------------------------------|--|
| Select Unbilled Invo               | lices                             |  |
| Required: Enter Bill Year          | 2024                              |  |
| Required: Enter Program Type       | SCHTUITPRE BECP PRESCHOOL TUITION |  |
| Required: Bill date                | 04012024                          |  |
| Exclude Fully Paid Bills:          | ○ Yes                             |  |
| Evolude Credit Balance Billet      |                                   |  |

**Before** – the Print Invoice step in the Process Unbilled Charges only displayed the first payment transaction in the Payment/Refunds line, despite the total PAID being accurate.

| Description of Services Rendered | Qty                     | Rate            | Amount Billed |
|----------------------------------|-------------------------|-----------------|---------------|
| SEPTEMBER                        | 1                       | 260.00          | \$260.00      |
| OCTOBER                          | 1                       | 260.00          | \$260.00      |
| NOVEMBER                         | 1                       | 260.00          | \$260.00      |
| DECEMBER                         | 1                       | 260.00          | \$260.00      |
| JANUARY                          | 1                       | 260.00          | \$260.00      |
| FEBRUARY                         | 1                       | 260.00          | \$260.00      |
| MARCH                            | 1                       | 260,00          | \$260,00      |
| APRIL                            | 1                       | 260.00          | \$260.00      |
| Payme                            | nts/Refunds 14-Aug-2023 |                 | \$-260.00     |
|                                  | -                       | Total Billed:   | \$2,080.00    |
|                                  |                         | Total Payments: | -520.00       |
|                                  |                         | Net Due:        | \$1,560.00    |

After – each payment is correctly displayed in the Payment/Refunds lines on the invoice.

For detailed instructions on this feature, see <u>MB-330</u> <u>Process Unbilled Charges</u> <u>Steps Menu</u> in the Help Reference Library.

| Description of Services Rendered | Qty              | Rate            | Amount Billed |
|----------------------------------|------------------|-----------------|---------------|
| SEPTEMBER                        | 1                | 260.00          | \$260.00      |
| OCTOBER                          | 1                | 260,00          | \$260.00      |
| NOVEMBER                         | 1                | 260,00          | \$260.00      |
| DECEMBER                         | 1                | 260.00          | \$260.00      |
| JANUARY                          | 1                | 260,00          | \$260.00      |
| FEBRUARY                         | 1                | 260,00          | \$260.00      |
| MARCH                            | 1                | 260,00          | \$260.00      |
| APRIL                            | 1                | 260,00          | \$260.00      |
| Payments/Refi                    | unds 14-Aug-2023 |                 | \$-260.00     |
| Payments/Refi                    | unds 12-Sep-2023 |                 | \$-260.00     |
|                                  |                  | Total Billed:   | \$2,080.00    |
|                                  |                  | Total Payments: | -520.00       |

[ADM-AUC-MB-212]

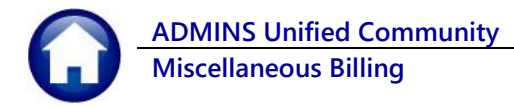

# 2 Transfer Adjustment [Fix]

Some sites have created service types without a description in the Service Type Table to require the description to be entered when the invoice is made.

This created a problem when trying to do a transfer on any invoices where the service type had no description. It would not let the transfer be entered.

|    | Bill Payment | Detail Payment | Transactions | Q Trx Summ | ary 0 Attach | ment (1) S | Spc Inv Text |         |         |
|----|--------------|----------------|--------------|------------|--------------|------------|--------------|---------|---------|
| Г  |              | -              |              |            |              |            |              |         | 8 Aply  |
| R  | Description  |                | Charges      | Net Bill   | Paid         | Refund     | Adjustments  | Balance | Pending |
| 11 | SEPTEMBER    |                | 260,00       | 260,00     | 260,00       |            |              |         |         |
| 12 | OCTOBER      |                | 260,00       | 260,00     |              |            |              | 260,00  |         |
| 13 | NOVEMBER     |                | 260,00       | 260,00     |              |            |              | 260,00  |         |
| 14 | DECEMBER     |                | 260,00       | 260,00     |              |            |              | 260,00  |         |
| 15 | JANUARY      |                | 260,00       | 260,00     |              |            |              | 260,00  |         |
| 16 | FEBRUARY     |                | 260,00       | 260,00     |              |            |              | 260,00  |         |
| 17 | MARCH        |                | 260,00       | 260,00     |              |            |              | 260,00  |         |
| 18 | APRIL        |                | 260,00       | 260,00     |              |            |              | 260,00  |         |
| 19 | MAY          |                | 260,00       | 260,00     |              |            |              | 260,00  |         |
| 20 | JUNE         |                | 260,00       | 260,00     |              |            |              | 260,00  |         |

In Miscellaneous Billing, the description on the Service Type table is often very general and the descriptions are changed to be more specific when the invoice is made. Using these specific descriptions on the Transfer Adjustment entry screen will make it easier to identify what is being transferred.

The Transfer entry screen will now display the description from the invoice itself rather than the generic description from the service type table.

|                 | FROM       |         | Type 95 Mi | .sc Billing |          |
|-----------------|------------|---------|------------|-------------|----------|
| Add by Bil#     | 000407-00  |         | Year 2024  |             |          |
| Add by Owner    |            |         |            |             |          |
| Add by SrvAdr   |            |         |            |             |          |
| Add by Cust#    |            |         |            |             |          |
| Add by Parcel   | -          | -       |            |             |          |
| More Info       |            |         |            |             |          |
| Program SCHTUIT | PRE        |         |            | Payment     | Adjusted |
| Λ               | Net Billed | Paid    | Balance    | Out         | Balance  |
| SEPTEMBER       | 260,00     | 260,00  |            |             |          |
| OCTOBER         | 260,00     | 260.00  |            |             |          |
| NOVEMBER        | 260.00     | 260.00  |            |             |          |
| DECEMBER        | 260,00     | 260,00  |            |             |          |
| JANUARY         | 260,00     | 260,00  |            |             |          |
| FEBRUARY        | 260,00     | 260.00  |            |             |          |
| MARCH           | 260,00     | 260,00  |            |             |          |
| APRIL           | 260,00     | 260,00  |            |             |          |
| MAY             | 260,00     | 260,00  |            |             |          |
| JUNE            | 260.00     | 2860.00 | -2600.00   |             | -2600.00 |
|                 |            |         |            |             |          |
| V Total         | 2600,00    | 5200,00 | -2600,00   |             | -2600,00 |

[ADM-AUC-MB-217]

# 3 Reports [Enhancement]

Before the software update, the payments that were either current or overdue less than 31 days were grouped into the first column, labelled "Under 31". For the PDF versions when run in Summary or Summary by Customer, **ADMINS** adjusted the page widths so that there is no longer a large gap on the right side.

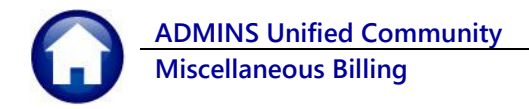

To run the reports, from the menu choose:

### Misc Billing Reports Report Library

| Maintenance            | > |                       |
|------------------------|---|-----------------------|
| Billing                | > |                       |
| Collections            | > |                       |
| Processing             | > |                       |
| Reports                | > | Report Library        |
| Tables                 | > | Retrieve Output Files |
| Queries                | > |                       |
| Exports                | > |                       |
| Module Maintenance     | > |                       |
| Interfaces/Imports     | > |                       |
| Site Specific          | > |                       |
| Help Reference Library |   | 1                     |

| Goto                      | Report Library Coll                                    | ection   |        |               |             |  |  |
|---------------------------|--------------------------------------------------------|----------|--------|---------------|-------------|--|--|
|                           | Report Name                                            | View     | Report | Last Run Date | Run Time    |  |  |
| Actions                   | 10630-Bill Type - As of a Date                         | Sample   | Run    | 05-May-2023   | 14:28:23.96 |  |  |
|                           | 10635-Credit Redistribution Report                     | Sample   | Run    | 03-Mar-2021   | 10:21:53.59 |  |  |
|                           | 10625-Aged Recievables (Curbside)                      | Sample   | Run    | 19-Feb-2021   | 16:15:10.85 |  |  |
|                           | 10632-Bill Type - Revenue Date Range Activity Summary  | Sample   | Run    | 19-Jan-2024   | 13:58:59.71 |  |  |
| Report Categories         | 10633-Bill Type - Revenue Date Range Activity Detail   | Sample   | Run    | 19-Jan-2024   | 14:16:14.60 |  |  |
| 2 Collection Reports      |                                                        | Sample   |        |               |             |  |  |
| 3 Subscription Reports    | 10654-Pending Receipts                                 | Sample   | Run    | 20-Mar-2023   | 17:03:24.30 |  |  |
| 4 Customer Reports        | 10655-Pending Adjustments                              | Sample   | Run    | 20-Mar-2023   | 16:54:58.65 |  |  |
| 5 Program Invoice Reports |                                                        | Sample   |        |               |             |  |  |
| 6 Other Reports           | 10656-Revenue Summary - By Type, Date, Category        | Sample   | Run    | 19-Feb-2021   | 14:53:20.83 |  |  |
|                           | 10657-Posted Receipts - by Date, GL#                   | Sample   | Run    | 19-Feb-2021   | 15:06:34.15 |  |  |
|                           | 10658-Posted Adjustments - by Date, Txn Code, Category | Sample   | Run    | 19-Feb-2021   | 15:16:29.83 |  |  |
|                           |                                                        |          |        |               |             |  |  |
|                           | 10626-Aged Receivables (Special Invoices)              | Sample   | Run    | 09-Feb-2023   | 11:26:34.91 |  |  |
|                           |                                                        | Sample   | 1      |               |             |  |  |
|                           | 10683-Customer Outstanding Balances                    | Sample   | Run    | 06-Apr-2023   | 16:30:36.01 |  |  |
|                           | 10682-Customer Outstanding Balances (No WIP)           | Sample   | Run    | 06-Apr-2023   | 16:48:34.94 |  |  |
|                           | 10684-Customers with Credits and Outstanding Balances  | Sample   | Run    | 14-Mar-2024   | 11:34:41.88 |  |  |
|                           | 10685-Customer Aged Receivable Report By Payment Date  | Sample   | Run    | 11-Mar-2024   | 16:32:08.16 |  |  |
|                           | 10688-Customer Aged Receivable Report By Revenue Date  | Sample   | Run    | 01-Feb-2024   | 14:37:14.46 |  |  |
|                           | ACCOLOR AND DATABASE                                   | Constant | Due    |               |             |  |  |

Select **[2 Collection Reports]** to run the reports (at the bottom of the page).

## 3.1 10685 Customer Aged Receivable Report by Payment Date

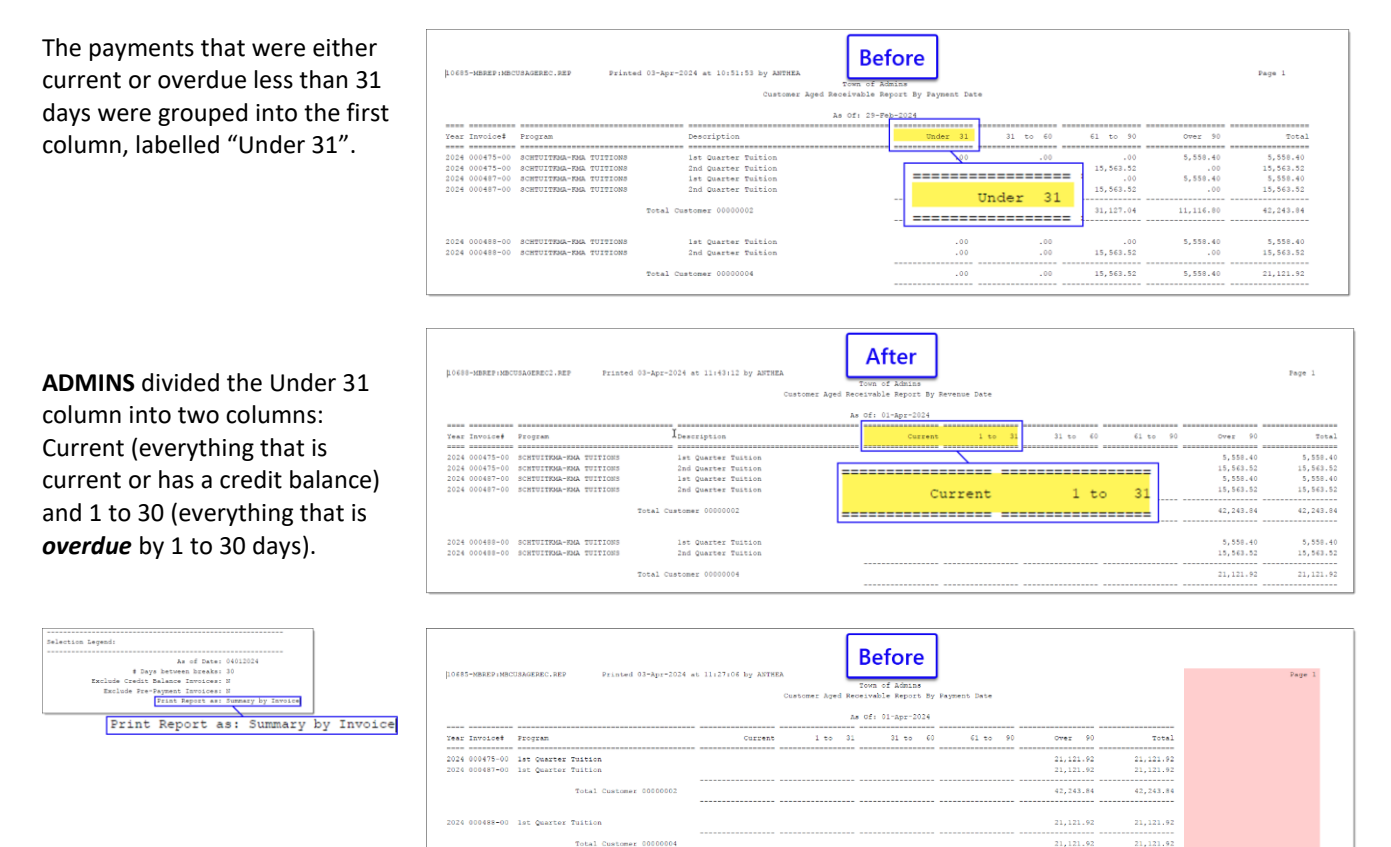

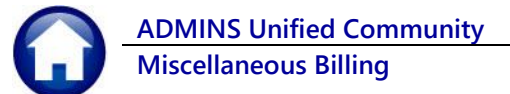

Since the software update, the columns on the PDF version of the report make better use of the available page width.

| 10605-MEREPINECUSAGEREC.REP Printed 03-Apr-2024 at 12:09:02 by ANTERA<br>Customer Aged Receivable Report By Payment Date |       | Page 1    |
|----------------------------------------------------------------------------------------------------|-------|-----------|
| As Of: 01-Apr-2024                                                                                                    |       |           |
|                                                                                                    |       |           |
| Year Invoice# Program Current 1 to 30 31 to 60 61 to 90 Over                                                             | : 90  | Total     |
|                                                                                                    |       |           |
| 2024 000475-00 1st Quarter Tuition 21,                                                                                   | 21.92 | 21,121.92 |
| 2024 000487-00 1st guarter Tuition 21,:                                                                                  | 21.92 | 21,121.92 |
|                                                                                                    |       |           |
| Total Customer 00000002 42,1                                                                                             | 43.84 | 42,243.84 |
|                                                                                                    |       |           |
| 2024 000488-00 1st Quarter Tuition 21,                                                                                   | 21.92 | 21,121.92 |
| Total Customer 00000004 21,                                                                                              | 21.92 | 21,121.92 |
|                                                                                                    |       |           |

# 3.2 10688 Customer Aged Receivable Report by Revenue Date

The payments that were either current or overdue less than 31 days were grouped into the first column, labelled "Under 31".

ADMINS divided the Under 31 column into two columns: Current (everything that is current or has a credit balance) and 1 to 30 (everything that is *overdue* by 1 to 30 days).

Before the software update, there was a lot of blank space to the right of the data.

| 0699-MEDZD:MEC                                               | USAGERECT.REP Frinted 1                                                                                  | 2-Mar-2024 at 15:23:00 by ANTHEA<br>Customer ;                                           | Pown of Adm   | ins<br>ort By Revenue Dat |       |     | Þ                                               |         | Page 1                                          |
|--------------------------------------------------------------|----------------------------------------------------------------------------------------------------|------------------------------------------------------------------------------------------|---------------|---------------------------|-------|-----|-------------------------------------------------|---------|-------------------------------------------------|
|                                                              |                                                                                                    |                                                                                          | As Of: 31-Oct | -2023                     |       |     |                                                 |         |                                                 |
| ear Invoice#                                                 | Program                                                                                                  | Description                                                                              |               | Under 31                  | 31 to | 60  | 61 to 90                                        | Over 90 | Tota                                            |
| 24 000475-00                                                 | SCHTUITEMA-EMA TUITIONS                                                                                  | 1st Quarter Tuition                                                                      | [             |                           |       | .00 | 5,558.40                                        | .00     | 5,550.40                                        |
| 24 000475-00                                                 | SCHTUITEMA-FMA TUITIONS                                                                                  | 2nd Quarter Suition                                                                      |               |                           |       |     | 15,563.52                                       | .00     | 15,563.52                                       |
| 24 000475-00<br>24 000475-00<br>24 000497-00<br>24 000487-00 | SCHTUITEMA-FMA TUITIONS<br>SCHTUITEMA-FMA TUITIONS<br>SCHTUITEMA-FMA TUITIONS<br>SCHTUITEMA-FMA TUITIONS | Jrd Quarter Tuition<br>4th Quarter Suition<br>1st Quarter Suition<br>2nd Quarter Suition |               |                           | Under | 31  | 15,205.60<br>13,618.08<br>5,558.40<br>15,563.52 | .00     | 15,205.60<br>13,618.08<br>5,559.40<br>15,563.52 |
| 24 000487-00<br>24 000487-00                                 | SCHTUITEMA-EMA TUITIONS<br>SCHTUITEMA-EMA TUITIONS                                                       | 3rd Quarter Tuition<br>4th Quarter Tuition                                               |               | .00                       |       | .00 | 15,285.60                                       | .00     | 15,285.60                                       |
|                                                              | -                                                                                                    | otal Customer 00000002                                                                   |               | .00                       |       | .00 | 100,051.20                                      | .00     | 100,051,20                                      |

| Differ         Town of Addies         Page 1           Town of Addies         Town of Addies         Town of Addies         Page 1           Cutomer         Cutrent 1 to 31         31 to 60         61 to 90         Over 90         Total           Cutomer         Cutrent 1 to 31         31 to 60         61 to 90         Over 90         Total           Concept page 1         Cutrent 1 to 31         21,23,84         42,243,84         42,243,84         42,243,84           Concept page 1         Cutrent 1 to 31         2,155,00         2,157,00         2,157,00         2,157,00           Concept page 1         Cutrent 1 to 31         2,157,00         2,157,00         2,157,00         2,157,00           Concept page 1         Cutrent 1 to 31         2,157,00         2,157,00         2,157,00         2,157,00           Concept page 1         Cutrent 1 to 31         2,157,00         2,157,00         2,157,00         2,157,00         2,157,00           Concept page 1         Cutrent 1 to 31         2,157,00         2,157,00         2,157,00         2,157,00         2,157,00         2,157,00         2,157,00         2,157,00         2,157,00         2,157,00         2,157,00         2,157,00         2,157,00         2,157,00         2,157,00         2,157,0 |     | Page 1          |          |          |                        |                        |
|----------------------------------------------------------------------------------------------------|-----|-----------------|----------|----------|------------------------|------------------------|
|                                                                                                    |     |                 |          |          |                        |                        |
| Customer                                                                                                    |     | Current 1 to 31 | 31 to 60 | 61 to 90 | Over 90                | Total                  |
|                                                                                                    |     |                 |          |          |                        |                        |
| 0000002                                                                                                    |     |                 |          |          | 42,243,84              | 42,243.84              |
| 00000004<br>00000005                                                                                                    | === |                 |          | =====    | 21,121.92<br>42,243.84 | 21,121.92<br>42,243.84 |
| 00000006<br>00000007                                                                                                    |     | Current         | 1 to     | 31       | 2,139.00 2,139.00      | 2,837.00<br>2,837.00   |
| 0000009                                                                                                    | === |                 |          | ====     | 2,139.00               | 2,837.00               |
| 00000010                                                                                                    |     |                 | 050.00   |          | 2,139.00               | 2,837.00               |
| 00000011                                                                                                    |     |                 | 698.00   |          | 2,139.00               | 2,837.00               |
| 00000012                                                                                                    |     |                 | 698.00   |          | 2,139.00               | 2,837.00               |
| 00000022                                                                                                    |     |                 |          |          | 2,225.00               | 2,225.00               |

|                                                                          |                     | Befo             | re              |            |            |    |
|--------------------------------------------------------------------------|---------------------|------------------|-----------------|------------|------------|----|
| 10688-MEREPINECUSAGEREC2.REP                                             |                     | Town of Admir    |                 |            |            | 24 |
|                                                                          | Customer Aged Rece. | Lvable Report By | Revenue Date [T | RAINING]   |            |    |
|                                                                          |                     | As Of: 09-Apr-2  | 024             |            |            |    |
| Year Invoice# Program                                                    | Under 31            | 31 to 60         | 61 to 90        | Over 90    | Total      |    |
|                                                                          |                     |                  |                 |            |            |    |
| 2024 000475-00 let Quarter Tuition<br>2024 000487-00 let Quarter Tuition | .00                 | .00              | .00             | 50,025.60  | 50,025.60  |    |
| Total Customer 00000002                                                  | .00                 | .00              | .00             | 100,051.20 | 100,051.20 |    |
|                                                                          |                     |                  |                 |            |            |    |
| 2024 000488-00 1st Quarter Tuition                                       | .00                 | .00              | -00             | 50,025.60  | 50,025.60  |    |
| Total Customer 00000004                                                  | .00                 | .00              | .00             | 50,025.60  | 50,025.60  |    |

| serection redens:                   |                                                                       |               |                |
|-------------------------------------|-----------------------------------------------------------------------|---------------|----------------|
|                                     |                                                                       |               |                |
| As of Date: 04012024                |                                                                       |               |                |
| # Days between breaks: 30           |                                                                       |               |                |
| Exclude Credit Balance Invoices: N  | 10688-MBREF:MBCUSAGEREC2.REF Printed 03-Apr-2024 at 11:43:28 by ANTHE |               | Page 1         |
| Exclude Fre-Payment Invoices: N     | Town of Admins                                                        |               |                |
| Frint Report as: Summary by Invoice | Customer Aced Persivable Perort By Pevenue Date                       |               |                |
|                                     |                                                                       |               |                |
|                                     |                                                                       |               |                |
| Print Report as: Summary by Invoice | AS OI: 01-ADT-2014                                                    |               |                |
|                                     |                                                                       |               |                |
|                                     | Year Invoice# Program Current 1 to 31 31 to 60                        | 61 to 90 Over | 90 Total       |
|                                     |                                                                       |               |                |
| Navy the calvesia as the DDD        | 2024 000475-00 lst Quarter Thition                                    | 21.121        | 1 92 21,121 92 |
| Now, the columns on the PDF         | 2024 000407 00 lat Queston Buildon                                    | 01.10         | 1 00 01 101 00 |
|                                     | 2024 000407-00 list Quarter Interon                                   | 61,161        | 1.76 61,161.76 |
|                                     |                                                                       |               |                |
| vorsion at the report make          | Total Customer 00000002                                               | 42,243        | 3.84 42,243.84 |
|                                     |                                                                       |               |                |
| •                                   |                                                                       |               |                |
| C . I . I I I I                     | 2024 000498-00 lst Granter Evition                                    | 21 121        | 1 82 21 121 82 |
| lise of the available hage          | The second second second second                                       | ,             |                |
| use of the available page           |                                                                       |               |                |
|                                     | Total Customer 00000004                                               | 21,123        | 1.92 21,121.92 |
| width                               |                                                                       |               |                |
| wiuth.                              |                                                                       |               |                |
|                                     |                                                                       |               |                |

[ADM-AUC-MB-210]

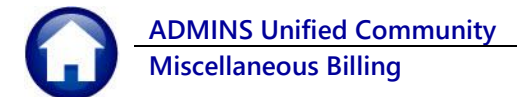

# 4 Reports now Show Customer Number [Enhancement]

These customer numbers were added as a new column to the reports below, to make it easier to answer requests for information. The reports are numbered in the sections below, with pictures of how they looked before and after the change.

### 4.1 10352-Edit List

| Batch#<br>3L Postin<br>Entered<br>Expected | : 36<br>ig#:<br>:\$-<br>:\$- | 4,000. | 00           | Pay Trx<br>GL Effe<br>Deposit | Date : 17-Apr-2024<br>ctive Date: 17-Apr-2024<br>Date : N/A | Bank<br>Entered By<br>Batch Owner | EAST WEBSTER<br>ANTHEA<br>ANTHEA | R BANK Batch 1 | Notes : |          |         |         |      |
|--------------------------------------------|------------------------------|--------|--------------|-------------------------------|-------------------------------------------------------------|-----------------------------------|----------------------------------|----------------|---------|----------|---------|---------|------|
| Batch#                                     | Trx#                         | Year   | Date         | Bill#                         | Account#                                                    |                                   | Note                             |                | Rpt#    | Chg Amt  | Adj Amt | Ref Amt | Paid |
| 36                                         | 2595                         | 2024   | 17-Apr-2024  | 000482-00                     | 2290-000-0000-000-00-0<br>2290-000-0000-000                 | 0-10400                           | Adjustment by ANTH               | HEA            | Adju    | -2000.00 |         |         |      |
|                                            | Srv Adr                      | 60 H   | ARPIN STREET |                               | 2290-000-0000-000-00-0                                      | 0-26930                           |                                  |                |         |          |         |         |      |
| 36                                         | 2595                         | 2024   | 17-Apr-2024  | 000482-00                     | 2290-000-0000-000-00-0                                      | 0-10400                           | Adjustment by ANTH               | HEA            | Adju    | -2000.00 |         |         |      |
|                                            | Srv Adr                      | 60 H   | ARPIN STREET |                               | 2290-000-0000-000-00-0                                      | 0-26930                           |                                  |                |         |          |         |         |      |

### Figure 1 Before Edit List

The Customer number is shown as a column after the bill number.

| ** Batch                                   | In Bala                       | nce ** | Will        | Post                       |                                  |                                            |                                                 |                                 |               |      |          |         |         |      |
|--------------------------------------------|-------------------------------|--------|-------------|----------------------------|----------------------------------|--------------------------------------------|-------------------------------------------------|---------------------------------|---------------|------|----------|---------|---------|------|
| Batch#<br>GL Postir<br>Entered<br>Expected | : 36<br>1g# :<br>: \$<br>: \$ | -4,000 | .00         | Pay T:<br>GL Ef:<br>Depos: | rx Date<br>fective Da<br>it Date | : 17-Apr-2024<br>ate: 17-Apr-2024<br>: N/A | Bank : EA<br>Entered By : AN<br>Batch Owner: AN | ST WEBSTER BANK<br>THEA<br>THEA | Batch Notes : |      |          |         |         |      |
|                                            |                               |        |             |                            |                                  |                                            |                                                 |                                 |               |      |          |         |         |      |
| Batch#                                     | Trx#                          | Year   | Date        | Bill#                      | Customer                         | Account#                                   |                                                 | Note                            |               | Rpt# | Chg Amt  | Adi Amt | Ref Amt | Paid |
|                                            |                               |        |             |                            |                                  |                                            |                                                 |                                 |               |      |          |         |         |      |
|                                            |                               |        |             |                            |                                  |                                            |                                                 |                                 |               |      |          |         |         |      |
| 36                                         | 2595                          | 2024   | 17-Apr-2024 | 000482-00                  | 00000023                         | 2290-000-0000-0                            | 00-00-00-10400                                  | Adjustment by ANTHEA            |               | Adju | -2000.00 |         |         |      |

### Figure 2 After Edit List

10371–Submit Adjustment Batches, Error! Reference source not found., 10352–Edit List, and 10377–Adjustment Posting are run as part of a collections process.

## 4.2 10352-Edit List

| ** Batch In B                                        | lance **                     | Will Po       | ost                           |                                                               |                                        |                             |            |           |      |          |         |         |      |
|------------------------------------------------------|------------------------------|---------------|-------------------------------|---------------------------------------------------------------|----------------------------------------|-----------------------------|------------|-----------|------|----------|---------|---------|------|
| Batch# :<br>GL Posting# :<br>Entered :<br>Expected : | 36<br>\$ -4,000<br>\$ -4,000 | .00           | Pay Trx<br>GL Effe<br>Deposit | : Date : 17-Apr-2024<br>ctive Date: 17-Apr-2024<br>Date : N/A | Bank :<br>Entered By :<br>Batch Owner: | east we<br>anthea<br>anthea | BSTER BANK | Batch Not | es : |          |         |         |      |
| Batch# Trx                                           | Year                         | Date          | Bill#                         | Account#                                                      | N                                      | lote                        |            | R         | pt#  | Chg Amt  | Adj Amt | Ref Amt | Paid |
| 36 2                                                 | 95 2024                      | 17-Apr-2024   | 000482-00                     | 2290-000-0000-000-000-00                                      | -10400 A                               | Adjustment by               | ANTHEA     | A         | dju  | -2000.00 |         |         |      |
| Srv i                                                | dr 60 1                      | HARPIN STREET |                               | 2290-000-0000-000-00-00                                       | -26930                                 |                             |            |           |      |          |         |         |      |
| 36 21                                                | 95 2024                      | 17-Apr-2024   | 000482-00                     | 2290-000-0000-000-00-00                                       | -10400 A                               | djustment by                | ANTHEA     | A         | dju  | -2000.00 |         |         |      |
| Srv i                                                | dr 60 1                      | HARPIN STREET |                               | 2290-000-0000-000-00                                          | -26930                                 |                             |            |           |      |          |         |         |      |

### Figure 1 Before Edit List

The Customer number is shown as a column after the bill number.

| ** Batch                                   | In Bala                       | ince **          | Will        | Post                    |                                   |                                            |                                   |                                |                      |               |      |          |         |         |      |
|--------------------------------------------|-------------------------------|------------------|-------------|-------------------------|-----------------------------------|--------------------------------------------|-----------------------------------|--------------------------------|----------------------|---------------|------|----------|---------|---------|------|
| Batch#<br>GL Postin<br>Entered<br>Expected | : 30<br>1g# :<br>: \$<br>: \$ | -4,000<br>-4,000 | 0.00        | Pay T<br>GL Ef<br>Depos | 'rx Date<br>fective Da<br>it Date | : 17-Apr-2024<br>ate: 17-Apr-2024<br>: N/A | Bank<br>Entered By<br>Batch Owner | : EAST<br>: ANTHEA<br>: ANTHEA | WEBSTER BANK         | Batch Notes : |      |          |         |         |      |
| Batch#                                     | Trx#                          | Year             | Date        | Bill#                   | Customer                          | Account#                                   |                                   |                                | Note                 |               | Rpt# | Chg Amt  | Adj Amt | Ref Amt | Paid |
|                                            |                               |                  |             |                         |                                   |                                            |                                   |                                |                      |               |      |          |         |         |      |
| 36                                         | 2595                          | 2024             | 17-Apr-2024 | 000482-00               | 00000023                          | 2290-000-0000-0                            | 00-00-00-1040                     | 0                              | Adjustment by ANTHEA |               | Adju | -2000.00 |         |         |      |
|                                            |                               |                  |             |                         |                                   | 2290-000-0000-0                            | 00-00-00-4241                     | 0                              |                      |               |      |          |         |         |      |
|                                            |                               |                  |             |                         |                                   | 2290-000-0000-0                            | 00-00-00-2693                     | 0                              |                      |               |      |          |         |         |      |
|                                            |                               |                  |             |                         |                                   | 2290-000-0000-0                            | 00-00-00-1349                     | 0                              |                      |               |      |          |         |         |      |

### Figure 2 After Edit List

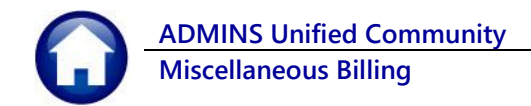

## 4.3 10371–Submit Adjustment Batches

| Expected | : \$ -4 | ,000.00         | Deposi      | t Date | : N/A        |                         |              | Batch Owner: ANTHEA |          |            |        |        |
|----------|---------|-----------------|-------------|--------|--------------|-------------------------|--------------|---------------------|----------|------------|--------|--------|
|          |         |                 |             |        |              |                         |              |                     |          |            |        |        |
|          |         | Bill Payment    | Bill        |        |              |                         |              |                     | Charge   | Adjustment | Refund | Pay    |
| Batch#   | Trx#    | Year Date       | Number      | Bill   | Type         | Program                 | Service Type |                     | Amount   | Amount     | Amount | Amount |
|          |         |                 |             |        |              |                         |              |                     |          |            |        |        |
| 36       | 2595    | 2024 17-Apr-203 | 4 000482-00 | 95     | Misc Billing | SCHTUITKMA KMA TUITIONS | QRTLY INV2   | 2nd Quarter Tuition | -2000.00 |            |        |        |
| 36       | 2595    | 2024 17-Apr-200 | 4 000482-00 | 95     | Misc Billing | SCHTUITKMA KMA TUITIONS | QRTLY INV3   | 3rd Quarter Tuition | -2000.00 |            |        |        |

### **Figure 3 Before Submit Adjustment Batches**

The Customer number is shown as a column after the bill number.

| 1p371-MBRE | P:MBADJC  | .R.REI | ? 1             | Printed 17-A | pr-2024 a | ut 09:55:49 by ANTHEA<br>Misc. Billin | Town of Adu<br>ng Submit Ad; | mins<br>justment Bat | ches                |              |            |        | Page 1 |
|------------|-----------|--------|-----------------|--------------|-----------|---------------------------------------|------------------------------|----------------------|---------------------|--------------|------------|--------|--------|
|            |           |        |                 |              |           |                                       |                              |                      |                     |              |            |        |        |
| A Batch I  | n Balance |        | WIII PO         | DSC          |           |                                       |                              |                      |                     |              |            |        |        |
| Batch#     | : 36      |        |                 |              |           |                                       |                              |                      |                     |              |            |        |        |
|            |           |        |                 | Pay Trx      | Date      | : 17-Apr-2024                         |                              |                      | Bank : EAST         | WEBSTER BANK |            |        |        |
| Entered    | : \$ -4   | 000.0  | 00              | GL Effec     | tive Date | : 17-Apr-2024                         |                              |                      | Entered By : ANTHEA |              |            |        |        |
| Expected   | : \$ -4   | 000.0  | 0               | Deposit      | Date      | : N/A                                 |                              |                      | Batch Owner: ANTHEA |              |            |        |        |
|            |           |        |                 |              |           |                                       |                              |                      |                     |              |            |        |        |
|            |           | Bill   | Payment         | Bill         | Customer  |                                       |                              |                      |                     | Charge       | Adjustment | Refund | Pay    |
| Batch#     | Trx#      | Year   | Date            | Number       | Number    | Program                               | 1                            | Service Type         |                     | Amount       | Amount     | Amount | Amount |
|            |           |        |                 |              |           |                                       |                              |                      |                     |              |            |        |        |
| 36         | 2595      | 2024   | 17-Apr-2024     | 000482-00    | 00000023  | SCHTUITKMA KMA TUITIONS               |                              | QRTLY INV2           | 2nd Quarter Tuition | -2000.00     |            |        |        |
| 36         | 2595      | 2024   | 17 - Apr - 2024 | 000482-00    | 00000023  | SCHTUITKMA KMA TUITIONS               | 4                            | QRTLY INV3           | 3rd Quarter Tuition | -2000.00     |            |        |        |

Figure 4 After Submit Adjustment Batches

## 4.4 10377-Adjustment Posting

| ** Batch In | Balance   | **    | Will Post   |              |                   |                           |              |            |          |         |
|-------------|-----------|-------|-------------|--------------|-------------------|---------------------------|--------------|------------|----------|---------|
| Batch#      | : 36      |       |             |              |                   |                           |              |            |          |         |
| Posting#    | : 890218  | 3     |             |              |                   |                           |              |            |          |         |
|             |           |       | 5           | ay Trx Date  | : 17-Apr-2024     |                           | Bank :       | EAST WEBST | FER BANK |         |
| Entered     | : \$ -4,0 | 00.00 | G           | L Effective  | Date: 17-Apr-2024 |                           | Entered By : | ANTHEA     |          |         |
| Expected    | : \$ -4,0 | 00.00 | I           | eposit Date) | : N/A             |                           | Batch Owner: | ANTHEA     |          |         |
|             |           |       |             |              |                   |                           |              |            |          |         |
|             |           | Bill  | Payment     | Bill         | Bill              | Service                   |              |            |          |         |
| Batch#      | Tra#      | Year  | Date        | Number       | Type              | Type                      | Chg Amt      | Adj Amt    | Ref Amt  | Pay Amt |
|             |           |       |             |              |                   |                           |              |            |          |         |
| 36          | 2595      | 2024  | 17-Apr-2024 | 000482-00    | 95 Misc Billing   | QRTLY 2nd Quarter Tuition | -2000.00     |            |          |         |
| 36          | 2595      | 2024  | 17-Apr-2024 | 000482-00    | 95 Misc Billing   | QRTLY 3rd Quarter Tuition | -2000.00     |            |          |         |
|             |           |       |             |              |                   |                           |              |            |          |         |
|             | 2595      |       |             |              | *** T             | otal                      | -4000.00     |            |          |         |

### Figure 5 Before Adjustment Posting

The Customer number is shown as a column after the bill number.

| ** Batch 1 | in Baland    | e **               | Will Po                  | ost                    |                    |                                                    |                          |                          |                          |                  |                      |                  |               |
|------------|--------------|--------------------|--------------------------|------------------------|--------------------|----------------------------------------------------|--------------------------|--------------------------|--------------------------|------------------|----------------------|------------------|---------------|
| Batch#     | : 36         | 102                |                          |                        |                    |                                                    |                          |                          |                          |                  |                      |                  |               |
| Entered    | : \$ -4      | ,000.00            |                          | Pay Trx<br>GL Effe     | Date<br>ctive Dat  | : 17-Apr-2024<br>e: 17-Apr-2024                    |                          | Bank<br>Entered          | : EAST<br>By : ANTHEA    | WEBSTER BANK     |                      |                  |               |
| Expected   | : \$ -4      | ,000.00            |                          | Deposit                | Date               | : N/A                                              |                          | Batch O                  | mer: ANTHEA              |                  |                      |                  |               |
| Batch#     | Trx#         | Bill Pa<br>Year Da | ayment<br>ate            | Bill<br>Number         | Customer<br>Number | Program                                            | Service Type             |                          |                          | Charge<br>Amount | Adjustment<br>Amount | Refund<br>Amount | Pay<br>Amount |
| 36<br>36   | 2595<br>2595 | 2024 17<br>2024 17 | 7-Apr-2024<br>7-Apr-2024 | 000482-00<br>000482-00 | 00000023           | SCHTUITKMA KMA TUITIONS<br>SCHTUITKMA KMA TUITIONS | QRTLY INV2<br>QRTLY INV3 | 2nd Quarte<br>3rd Quarte | er Tuition<br>er Tuition | -2000.00         |                      |                  |               |
|            |              |                    |                          |                        |                    |                                                    | *** Total ***            | Trx#                     | 2595                     | -4000.00         |                      |                  |               |

**Figure 6 After Adjustment Posting** 

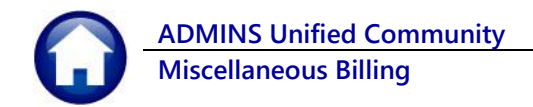

## 5 Reports from the Report Library

#### These reports:

10658–Posted Adjustments in Summary, 10658–Posted Adjustments in Detail, 10654 – Pending Receipts, and 10654 – Pending Adjustments

are run from the Report Library.

To run these reports from the menu, choose: Misc Billing ▶ Reports ▶ Report Library ▶ [2 Collection Reports]

| 0.1                       | Report Library Collection                             |        |        |      |
|---------------------------|-------------------------------------------------------|--------|--------|------|
| Goto                      | Report Name                                           | View   | Report |      |
| Actions                   | 10630-Bill Type - As of a Date                        | Sample | Run    |      |
|                           | 10635-Credit Redistribution Report                    | Sample | Run    | 11   |
|                           | 10625-Aged Recievables (Curbside)                     | Sample | Run    | 1    |
|                           | 10632-Bill Type - Revenue Date Range Activity Summary | Sample | Run    | 1 II |
| Report Categories         | 10633-Bill Type - Revenue Date Range Activity Detail  | Sample | Run    | 1    |
| 2 Collection Reports      | 100E4 Banding Bandinta                                | Sample | 1      | 7 H  |
| 3 Subscription Reports    | 10604-Pending Receipts                                | Sample | Run    | 7 H  |
| 4 Customer Reports        | 10655-Pending Adjustments                             | Sample | Run    | 1    |
| 5 Program Invoice Reports |                                                       | Sample |        | 1    |
| 6 Other Reports           | 10656-Revenue Summary - By Type, Date, Category       | Sample | Run    | 1    |
|                           | 10657-Posted Receipts - by Date, GL#                  | Sample | Run    |      |
|                           | 10658-Posted Adjustments - by Date, Txn               | Code,  | Cate   | gor  |
|                           |                                                       | Sample |        |      |

### 5.1 10654–Pending Receipts

| 10654-MBRECPEN.REP                         | Page 1                                                          |                 |      |                   |       |                                              |
|--------------------------------------------|-----------------------------------------------------------------|-----------------|------|-------------------|-------|----------------------------------------------|
| Type Year Bill Number<br>95 2024 000494-00 | Run Service Type Batch<br>=== ================================= | Trx Num<br>2598 | Cash | Check<br>10000.00 | Other | Paid<br>==================================== |
| Total for Type Misc Bil                    | ling                                                            | -               |      | 10000.00          |       | 10000.00                                     |

### Figure 7 Before Pending Receipts

The Customer number is shown in a column before the Bill Number.

| 1065         | 4-MBRI       | CPEN.REP |                                        |            | Printed 17-2 | Apr-2024 at 1:<br>Town<br>Pendin | 1:11:34 by AN<br>of Admins<br>ng Receipts | NTHEA |          |       | Page 1                                 |
|--------------|--------------|----------|----------------------------------------|------------|--------------|----------------------------------|-------------------------------------------|-------|----------|-------|----------------------------------------|
| ====<br>Type | ====<br>Year | customer | ====================================== | ===<br>Run | Service Type | Batch                            | Trx Num                                   | Cash  | Check    | Other | ====================================== |
|              | ====         |          |                                        | ===        |              |                                  |                                           |       |          |       |                                        |
| 95           | 2024         | 00000093 | 000494-00                              | 1          | COLLABRENT   | 37                               | 2598                                      |       | 10000.00 |       | 10000.00                               |
| Tota.        | l for        | Type Mis | Billing                                |            |              |                                  |                                           |       | 10000.00 |       | 10000.00                               |

**Figure 8 After Pending Receipts** 

## 5.2 10658–Posted Adjustments in Summary

The summary version of the report shows neither the Bill# nor the Customer number because it groups the data by Service Type.

| 1þ658-MBADJP               | PSTCATRPR.REP Prin             | ted 17-Apr-2024 at 10:39:<br>Posted Adj | 33 by<br>ustmen | ANTHEA<br>Town of Admin<br>ts - by Date, | is<br>Txn Code, Categ | lozñ    |                      |            | Page 1 |
|----------------------------|--------------------------------|-----------------------------------------|-----------------|------------------------------------------|-----------------------|---------|----------------------|------------|--------|
| Type: MB                   |                                |                                         |                 |                                          |                       |         |                      |            |        |
| Posted Date                | Transaction Type               | Service Type                            | Year            | Bill Number                              | Charges               | Refunds | Payments             | Revenue Dt | Batch# |
| 11-Apr-2024                | Adjustment                     | BECP FY22 Tuition                       |                 |                                          | -50.00                |         | -40.00               |            |        |
| 11-Apr-2024                | Total Adjustment               |                                         |                 | -                                        | -50.00                |         | -40.00               |            |        |
| 11-Apr-2024<br>11-Apr-2024 | Transfer From<br>Transfer From | Amount due FY2021<br>SEMI-ANNUAL PILOT  |                 |                                          |                       |         | -282.24<br>-37641.00 |            |        |
| 11-Apr-2024                | Total Transfer From            |                                         |                 | -                                        |                       |         | -37923.24            |            |        |

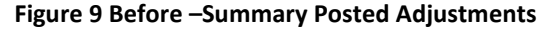

The Customer number is shown in a column after the Bill Number.

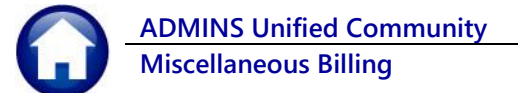

| Type: MB    |                  |                   |      |             |          |         |         |          |            |        |
|-------------|------------------|-------------------|------|-------------|----------|---------|---------|----------|------------|--------|
| Posted Date | Transaction Type | Service Type      | Year | Bill Number | Customer | Charges | Refunds | Payments | Revenue Dt | Batch# |
| 11-Apr-2024 | Adjustment       | BECP FY22 Tuition |      |             |          | -50.00  |         | -40.00   |            |        |
| 11-Apr-2024 | Total Adjustment |                   |      |             | -        | -50.00  |         | -40.00   |            |        |

Figure 10 After – Summary Posted Adjustments

## 5.3 10658–Posted Adjustments in Detail

Run this report in detail to see Bill# and Customer#.

| 10650-MBADJPSTCATRPR.REP                 | Printed 17-Apr-2024 at 10:40:<br>Posted Adj | 51 by<br>ustmen | ANTHEA<br>Town of Admi<br>ts - by Date, | ns<br>Txn Code, Cateo | lory    |          |             | Page 1 |
|------------------------------------------|---------------------------------------------|-----------------|-----------------------------------------|-----------------------|---------|----------|-------------|--------|
| Type: MB<br>Posted Date Transaction Type | Service Type                                | <br>Year        | Bill Number                             | Charges               | Refunds | Payments | Revenue Dt  | Batch# |
| 1-Apr-2024 Adjustment                    | BECP FY22 Tuition                           | 2022            | 000098-00                               | -50.00                |         | -40.00   | 19-Jan-2024 | 28     |
| 11-Apr-2024 Adjustment                   | BECP FY22 Tuition                           |                 |                                         | -50.00                |         | -40.00   |             |        |
| 11-Apr-2024 Total Adjustment             |                                             |                 |                                         | -50.00                |         | -40.00   |             |        |

#### Figure 11 Before – Detail Posted Adjustments

The Customer number is shown in a column after the Bill Number.

| 10658-MBADJPSTCATRPR.REP Pr: | inted 17-Apr-2024 at 10:47:<br>Posted A | 40 by<br>djustm | ANTHEA<br>Town of Ad<br>ents - by Dat | mins<br>e, Txn Co | de, Category |         |          | 1           | Page l |
|------------------------------|-----------------------------------------|-----------------|---------------------------------------|-------------------|--------------|---------|----------|-------------|--------|
| Type: MB                     |                                         |                 |                                       |                   |              |         |          |             |        |
| Posted Date Transaction Type | Service Type                            | rear            | Bill Number                           | Customer          | Charges      | Rerunds | Payments | Revenue Dt  | Batch‡ |
| 11-Apr-2024 Adjustment       | BECP FY22 Tuition                       | 2022            | 000098-00                             | 00000066          | -50.00       |         | -40.00   | 19-Jan-2024 | 28     |
| 11-Apr-2024 Adjustment       | BECP FY22 Tuition                       |                 |                                       |                   | -50.00       |         | -40.00   |             |        |
|                              |                                         |                 |                                       |                   |              |         |          |             |        |
| 11-Apr-2024 Total Adjustment |                                         |                 |                                       |                   | -50.00       |         | -40.00   |             |        |

Figure 12 After – Detail Posted Adjustments

## 5.4 10654–Pending Adjustments

| 10655-MBADJPEN.REP    | Printed 17-Apr-2024    | at 10:51:46 by ANTHEA<br>Town of Admins<br>Pending Adjustments |                  | Page 1     |
|-----------------------|------------------------|----------------------------------------------------------------|------------------|------------|
| Type Year Bill Number | Run Service Type Batch | Trx Num Trx Code Charg                                         | e Payment Refund | Adjustment |
| No Records Selected   |                        |                                                                |                  |            |

### **Figure 13 Before Pending Adjustments**

The Customer number appears in a column between the Program and the Bill Number.

| 1065     | 5-MBAI       | DJPEN.REP                |          | Printed                | 17-1   | Apr-2024 at 1            | 1:20:05 by AN<br>Town<br>Pending | THEA<br>n of Admins<br>g Adjustmen | ts                           |        |                   |            | Page 1     |
|----------|--------------|--------------------------|----------|------------------------|--------|--------------------------|----------------------------------|------------------------------------|------------------------------|--------|-------------------|------------|------------|
| Туре     | Year         | Program                  | Customer | Bill Number            | Run    | Service Type             | Batch                            | Trx Num                            | Trx Code                     | Charge | <br>Payment       | <br>Refund | Adjustment |
| 95<br>95 | 2022<br>2022 | SCHTUITKMA<br>SCHTUITKMA | 00000006 | 000003-00<br>000004-00 | 1<br>1 | AMOUNT DUE<br>AMOUNT DUE | 14<br>14                         | 2597<br>2597                       | Transfer To<br>Transfer From |        | 282.24<br>-282.24 |            |            |
| Tota     | l for        | Type Misc 1              | Billing  |                        |        |                          |                                  |                                    |                              |        |                   |            |            |

### **Figure 14 After Pending Adjustments**

[ADM-AUC-MB-213]

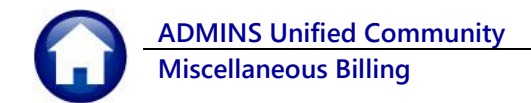

# 6 Login to the Training Area [Enhancement]

**ADMINS** provides a training area, which is a replica of the modules available on the live AUC application. (*The data in the training mode is refreshed on demand overnight by the superuser or on a regular basis, determined by each site.*) See <u>SY-175 Copy Live to Training</u> in the Help Reference Library for details.

|                                                                                                    | 🧮 ADMINS Unified Community - Please Sign In                   | - 0 | × |
|----------------------------------------------------------------------------------------------------|---------------------------------------------------------------|-----|---|
| ADMINS changed the location<br>of the <i>Training Mode</i> option<br>to be <i>above</i> the Password<br>field, to help users select it<br>before entering the password. | E ADMINS Unified Community - Please Sign In<br>File Edit Help |     | × |

To access the Training area, select the **•** Yes option before typing in the password. After entering the password, you cannot switch the radio button for this session.

(The default is **O** No; typing the password and {Enter} will go to Live).

| Now           |                          |  |
|---------------|--------------------------|--|
| ILED CO       | Please Sign In:          |  |
| S CALLER 2    | Username THERESA Theresa |  |
| H             | Password                 |  |
|               | Login Exit               |  |
| Reset Passwor | d                        |  |

To proceed to Training mode, click on Yes. The prompt will default to Yes if the Training mode radio button is **O** Yes, and will go straight to training by pressing **{Enter}** (without clicking on any button).

Press No to log in to live.

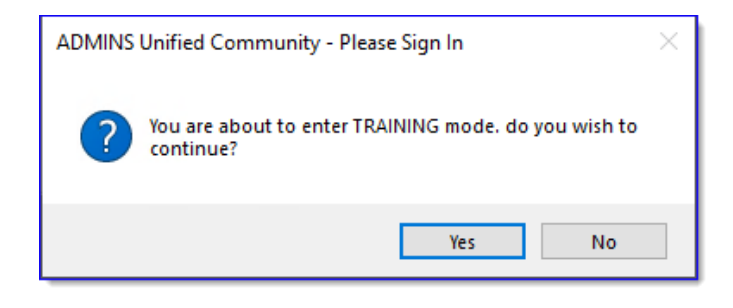

[ADM-AUC-SY-8323]

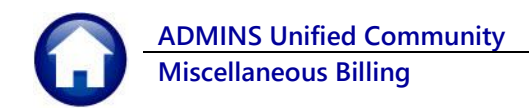

# 7 Email Address Checking [Enhancement]

When a prompt **requires** an Email or a button triggers a prompt that **requires** for an email address (which is mandatory, not optional), it will verify if it follows a valid email format.

| For example,       |  |
|--------------------|--|
| "xxx@cccc.domain". |  |

Here is an example of the error that will appear if an invalid email address is detected:

| Click OK | on the |
|----------|--------|
|----------|--------|

prompt and enter a valid email address on the Required field.

The system does not check if an **Optional** field contains a valid email address. In this example, there is no error message even though the email address is invalid. No email will be sent.

|                                                                                                    |                                                              | ,                                                                             |                                                                                                    |
|----------------------------------------------------------------------------------------------------|--------------------------------------------------------------|-------------------------------------------------------------------------------|----------------------------------------------------------------------------------------------------|
| Reference Card                                                                                                    | View                                                         | Send                                                                          | Last Run Date Run Time                                                                                                    |
| GL-100 Finance User Help Documents Index                                                                                                    | View                                                         | Email                                                                         | 04-Sep-2023 09:47:50.87                                                                                                    |
| ACCOUNT MAINTENANCE                                                                                                    |                                                              |                                                                               |                                                                                                    |
| al-120 Hocount Elements                                                                                                    | View                                                         | Email                                                                         | Email 24,46                                                                                                    |
| [AUC] 27000-Ledgers Help Reference Library [theresa]                                                                                                    |                                                              |                                                                               |                                                                                                    |
| Sending Reference via Email                                                                                                    |                                                              |                                                                               |                                                                                                    |
| Optional: Enter Contact Name                                                                                                    |                                                              |                                                                               |                                                                                                    |
| Optional: Enter Note                                                                                                    |                                                              |                                                                               |                                                                                                    |
| Optional: Enter Note                                                                                                    |                                                              |                                                                               |                                                                                                    |
| Required: Enter Email Address Laura                                                                                                    |                                                              |                                                                               |                                                                                                    |
|                                                                                                    |                                                              | _                                                                             | Cancer Crear An                                                                                                    |
| 1-260 Bank Table                                                                                                    | View                                                         | Email                                                                         | 15-1-1-2021 14+25+46 65                                                                                                    |
| SL-260 Bank Table                                                                                                    | View                                                         | Email                                                                         | 15-Jul-2021 14:25:46.65                                                                                                    |
| 1260 Bank Table<br>3265 Implementing a New Bank Account<br>                                                                                                    | View<br>View                                                 | Email<br>Email                                                                | 15-Jul-2021 14:25:46.65<br>15-Jul<br>[AUC] 27000-Ledgers Help Reference Library (theresa) X                                                                                                    |
| 2-260 Bank Table<br>3-265 Implementing a New Bank Account<br>JURNAL ENTRY<br>-270 Enter One - Time Journal Entries                                                                                                    | View<br>View<br>View                                         | Email<br>Email<br>Email                                                       | 15-Jul-2021 [14:25:46.65]<br>15-Jul<br>[AUC] 27000-Ledgers Help Reference Library (theresa) X<br>15-Feb                                                                                                    |
| 2-280 Bark Table<br>2-285 Implementing a New Bark Account<br>JUURNAL ENTRY<br>2-270 Enter One - Time Journal Entries<br>2-280 Budget Transfer Journals                                                                                                    | View<br>View<br>View<br>View                                 | Email<br>Email<br>Email<br>Email                                              | 15-5Jul-2021 14125146.65<br>15-Jul (AUC) 27000-Ledgers Help Reference Library (thereis) ×<br>15-7arb<br>15-5arb                                                                                                    |
| R-260 Bank Table<br>R-260 Isplementing a New Bank Recount<br>JUDBME ENTRY<br>2-200 Enter Dne - Tize Journal Entries<br>R-200 Enter Recurring Journal Entries                                                                                                    | View<br>View<br>View<br>View<br>View<br>View                 | Email<br>Email<br>Email<br>Email<br>Email                                     | 18-Jul - 2021         14:25:46,65           15-Jul (AUC) 2700-Ledges Help Reference Library (thereta)         X           15-Fabilities         X           16-Jul (B-Jul)         Much 2700-Ledges Help Reference Library (thereta)           16-Jul (B-Jul)         X           16-Jul (B-Jul)         Much 2700-Ledges Help Reference Library (thereta)                                                                                                    |
| 1260 Bank Table<br>3265 Tuplementing a New Bank Recount<br>                                                                                                    | View<br>View<br>View<br>View<br>View<br>View<br>View         | Email<br>Email<br>Email<br>Email<br>Email<br>Email                            | 18-301-3021 34:25:46.65<br>18-301 [AUC] 2700-Ledges Help Reference Library (Interes)<br>18-401<br>18-401<br>18-401<br>19-501<br>1 manufe final address formati someone@complace.domain                                                                                                    |
| 2-300 Bank Table<br>2-300 Bank Table<br>2-305 Implementing a New Bank Account<br>-200 Enter One Time Journals<br>2-300 Enter Ones Time Journals<br>2-300 Enter Revering Journal Entries<br>2-300 Journal Entry Notes<br>2-300 Updated Journal Entry                                                                                                    | View<br>View<br>View<br>View<br>View<br>View<br>View         | Email<br>Email<br>Email<br>Email<br>Email<br>Email                            | 18-Jul 2021 14:25:46,65<br>15-Jul (AUC) 2700-Ledgers Help Reference Library (theresa) X<br>16-Fabl<br>16-Fabl<br>16-Fab |
| 2260 Bank Table<br>2265 Teplesenting a New Bank Recount<br>                                                                                                    | View<br>View<br>View<br>View<br>View<br>View<br>View<br>View | Email<br>Email<br>Email<br>Email<br>Email<br>Email<br>Email<br>Email          | 18-301-3021 34:25:46.65<br>18-301 AUC 2700-Ledges Help Reference Library (Ihresa)<br>19-740<br>19-740<br>19-740<br>19-740<br>19-740<br>19-740<br>19-740<br>00<br>00<br>00                                                                                                    |
| 2-369 Bank Table     2-359 Inputmenting a New Bank Account     2-351 Inputmenting a New Bank Account     2-351 Inputmenting     2-300 Bank Differ     2-300 Entern Records Darmals     2-300 Entern Records Darmal     2-300 Entern Records     2-300 Entern Records                                                                                                    | View<br>View<br>View<br>View<br>View<br>View<br>View<br>View | Email<br>Email<br>Email<br>Email<br>Email<br>Email<br>Email<br>Email<br>Email | 18-Jul -2021 42:25:46,65<br>15-Jul (AUC) 2700-Ledges Help Reference Library (theresa)<br>15-Fabil<br>15-Fabil<br>1                                           |
| 2260 Bank Table<br>2265 Teplesenting a New Bank Recount<br>                                                                                                    | View<br>View<br>View<br>View<br>View<br>View<br>View<br>View | Email<br>Email<br>Email<br>Email<br>Email<br>Email<br>Email<br>Email          | 18-3-01-2021         14:25:146.65           18-3-01         (JUC) 2700-Ledges Help Reference Library (Intersa)           18-3-01         (JUC) 2700-Ledges Help Reference Library (Intersa)           18-3-01         (JUC) 2700-Ledges Help Reference Library (Intersa)           18-3-01         (JUC) 2700-Ledges Help Reference Library (Intersa)           18-3-01         (JUC) 2700-Ledges Help Reference Library (Intersa)           18-3-01         (JUC) 2700-Ledges Help Reference Library (Intersa)           000         (JUC) 2700-Ledges Help Reference Library (Intersa)                                                                                                    |
| A-360 Bank Table     A-365 Dank Table     A-365 Dank Table     Displayed.tpg a New Bank Recount.     JURPH NEW     A-370 Enter Den - Tian Journal Entries     A-370 Enter Fenoring Journal Entries     A-370 Journal Entry     A-370 Journal Entry     A-30 Gang EnterNets to Oretine Journal Entries     A-360 Represents a Postelan Journal Entry     A-360 Hand Stransfer a Journal Entry     A-360 Hand Stransfer a Journal Entry     A-360 Hand Stransfer a Journal Entry     A-370 How To InterSer a Journal Entry     A-370 How To InterSer a Journal Entry     A-370 How To InterSer a Journal Entry     A-370 How To InterSer a Journal Entry to another User     A-370 How To InterSer a Journal Entry to another User     A-370 How To InterSer a Journal Entry to another | View<br>View<br>View<br>View<br>View<br>View<br>View<br>View | Email<br>Email<br>Email<br>Email<br>Email<br>Email<br>Email<br>Email<br>Email | 18-Jul -2021         14:25:46,65           18-Jul (AUC)         2000-Ledges Help Reference Library (Ihrensa)           18-Fabril (BF-Jul (BF-Jul                                                                                                    |
| 2260 Bark Table<br>2265 Inclearnting a New Berk Rocount<br>                                                                                                    | View<br>View<br>View<br>View<br>View<br>View<br>View<br>View | Email<br>Email<br>Email<br>Email<br>Email<br>Email<br>Email<br>Email          | 18-301-3021         14:25:146.65           18-301-3021         14:25:146.65           18-301         (JUC) 27000-Ledgers Help Reference Library (Ihrensa)           18-741         (Juc) 27000-Ledgers Help Reference Library (Ihrensa)           18-741         (Juc) 27000-Ledgers Help Reference                                                                                                    |
| A-360 Bark Table<br>A-365 Bark Table<br>                                                                                                    | View<br>View<br>View<br>View<br>View<br>View<br>View<br>View | Email<br>Email<br>Email<br>Email<br>Email<br>Email<br>Email<br>Email          | 18-Au-2001         14:25:546,65           18-Au-2001         14:25:546,65           18-Au-2001         14:25:540,65           18-Au-2001         14:25:40,05           18-Au-2001         14:25:40,05                                                                                                    |

| Task 4566: Statement of Account                                                                   | ×   |
|---------------------------------------------------------------------------------------------------|-----|
| Statement of Account                                                                              |     |
| Optional: Enter Email Address Laura                                                               |     |
| Optional. Lines Line                                                                              | ר   |
| Optional: Enter Email Note 2                                                                      | i I |
| Optional: Enter Email Note 3                                                                      | ī   |
| Optional: Enter Email Note 4                                                                      |     |
| Run as O Preview O Print ® PDF<br>If Printing use Duplex ® Yes O No<br>Lookup OK Cancel Clear All |     |

[ADM-AUC-SY-8331]

# 8 Site Specific Heritage Village Master Association (HVMA)

The following are changes made to the MB module to Exclude Pre-Pay Invoices for the HVMA site; all other sites can safely disregard this section.

# 9 Help Reference Library & ADMINS Website

Added the following new or updated documents to the Help Reference Library and content to ADMINS.com:

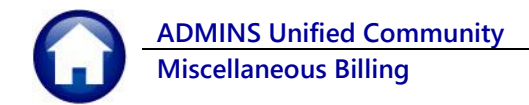

## 9.1 New & Updated Documentation in the Help Reference Library

Interfaces Site Specific MB–525 3<sup>rd</sup> Party Billing File Layout MB–601 HVMA Accounting Explained MB–605 HVMA MB Monthly Checklist [Updated] [ADM-AUC-MB-211] [New] [New]